## Практическое задание № 5

# Тема: «Применение логических функций для экономических расчётов».

Цель занятия: научится использовать логические функции при выполнении экономических расчетов. Закрепить навыки построения и заполнения таблиц в Excel.

Отрабатываемые вопросы:

1. Построение и заполнение таблиц.

2. Использование логических функций при вычислении ячеек таблицы.

#### Организационно-методические указания

#### 1. Построение и заполнение таблиц.

1.1. Постройте таблицу как показано на рис. 1. Знаки «?» в ячейках означают, что они подлежат вычислению.

| S32 | 2        |             | $\sim$ | $f_{x}$    |               |                                  |            |                |               |                             |                |                           |                 |                |                |                     |  |
|-----|----------|-------------|--------|------------|---------------|----------------------------------|------------|----------------|---------------|-----------------------------|----------------|---------------------------|-----------------|----------------|----------------|---------------------|--|
|     | A        | В           | С      | D          | Е             | F                                | G          | Н              |               | J                           | К              | L                         | М               | Ν              | 0              | Р                   |  |
| 1   |          |             |        |            |               | Таблица зарплаты за декабрь 2020 |            |                |               |                             |                |                           |                 |                |                |                     |  |
| 3   | P        | абочих дней | 22     |            |               |                                  |            |                |               |                             |                |                           |                 |                |                |                     |  |
| 4   | K        | урс доллара | 80     |            |               |                                  |            |                |               |                             |                |                           |                 |                |                |                     |  |
| 6   | №<br>п/п | Фамилия     | Имя    | Отчество   | Таб.<br>Номер | Отдел                            | Должность  | Дата<br>приёма | Отрабо<br>тка | Оклад<br><mark>(\$</mark> ) | Оклад<br>(руб) | Премия<br>( <del>%)</del> | Премия<br>(руб) | Итого<br>(руб) | Налог<br>(руб) | На<br>руки<br>(руб) |  |
| 7   | 1        | 2           | 3      | 4          | 5             | 6                                | 7          | 8              | 9             | 10                          | 11             | 12                        | 13              | 14             | 15             | 16                  |  |
| 8   | 1        | Жуков       | Сидор  | Никонрович | 003           | 2                                | ст.инженер | 03.12.05       | 22            | 245                         | ?              | ?                         | ?               | ?              | ?              | ?                   |  |
| 9   | 2        | Зорина      | Анна   | Ивановна   | 009           | 2                                | нач.лаб    | 09.12.05       | 15            | 345                         | ?              | ?                         | ?               | ?              | ?              | ?                   |  |
| 10  | 3        | Иванов      | Иван   | Иванович   | 001           | 1                                | инженер    | 01.12.05       | 15            | 310                         | ?              | ?                         | ?               | ?              | ?              | ?                   |  |
| 11  | 4        | Иванов      | Сергей | Фомич      | 007           | 2                                | ст.инженер | 07.12.05       | 16            | 315                         | ?              | ?                         | ?               | ?              | ?              | ?                   |  |
| 12  | 5        | Кузмин      | Антон  | Евгеньевич | 006           | 3                                | инженер    | 06.12.05       | 21            | 245                         | ?              | ?                         | ?               | ?              | ?              | ?                   |  |
| 13  | 6        | Матвеев     | Фома   | Кузьмич    | 004           | 1                                | техник     | 04.12.05       | 1             | 195                         | ?              | ?                         | ?               | ?              | ?              | ?                   |  |
| 14  | 7        | Моисеева    | Ольга  | Петровна   | 011           | 2                                | нач.лаб    | 11.12.05       | 14            | 344                         | ?              | ?                         | ?               | ?              | ?              | ?                   |  |
| 15  | 8        | Смирнов     | Никол  | Борисович  | 002           | 1                                | инженер    | 02.12.05       | 18            | 200                         | ?              | ?                         | ?               | ?              | ?              | ?                   |  |
| 16  | 9        | Степанов    | Валери | Николаевич | 005           | 3                                | инженер    | 05.12.05       | 22            | 245                         | ?              | ?                         | ?               | ?              | ?              | ?                   |  |
| 17  | 10       | Сурнова     | Анна   | Юрьевна    | 008           | 2                                | ст.инженер | 08.12.05       | 22            | 315                         | ?              | ?                         | ?               | ?              | ?              | ?                   |  |
| 18  | 11       | Трифонова   | Ирина  | Михайловна | 013           | 2                                | инженер    | 13.12.05       | 25            | 455                         | ?              | ?                         | ?               | ?              | ?              | ?                   |  |
| 19  | 12       | Тюрина      | Ирина  | Марковна   | 010           | 1                                | нач.лаб    | 10.12.05       | 16            | 345                         | ?              | ?                         | ?               | ?              | ?              | ?                   |  |
| 20  | 13       | Федоров     | Сергей | Алексевич  | 012           | 3                                | инженер    | 12.12.05       | 23            | 450                         | ?              | ?                         | ?               | ?              | ?              | ?                   |  |
| 21  |          |             |        |            |               |                                  |            |                |               |                             |                |                           |                 |                |                |                     |  |
| 22  |          |             |        |            |               |                                  |            |                |               |                             |                |                           |                 |                |                |                     |  |

Рис 1. Таблица заработной платы

1.2. Напишите соответствующие формулы в столбцах: Оклад (руб.), Премия в %, Премия(руб.), Итого(руб.), Налог(руб.), На руки(руб.).

1.3. Оклад в рублях рассчитывается исходя из курса в долларах плюс 10% оклада от доброго хозяина фирмы. Для расчета необходимо, выделить ячейку К8, набрать формулу =(J8\*\$C\$4)+(J8\*\$C\$4\*10%)и нажать ОК.

1.4. С помощью Автозаполнения скопировать формулу до конца столбца. Значок \$ (абсолютная адресация) перед номером столбца и строки означает, что при использовании Автозаполнения адрес ячейки С4меняться не будет.

# 2. Использование логических функций при вычислении ячеек таблицы.

2.1. Процент премии рассчитывается так: если работник отработал все рабочие дни, то получает 100%, если больше 14 дней, но не 22дня, то – 50%, во всех остальных случаях - 25%. Для расчета формулы Процент премии необходимо:

- Выделить ячейку **L8**;
- На вкладке Формулы выбрать Логические функция ЕСЛИ;

• Откроется окно функции, в верхнюю строчку введем выражение Количество рабочих дней<=14(I8<=14). В средней строке запишем истинность этого выражения – 25%. Переходим к третьей строке – если выражение Ложь (рис. 2). Очевидно, что, используя только одну функцию, ЕСЛИ мы не сможем реализовать всех условий;

| Аргументы функции                                                                                                    |        |   | ? 💌       |  |  |  |  |  |
|----------------------------------------------------------------------------------------------------|--------|---|-----------|--|--|--|--|--|
| ЕСЛИ                                                                                                    |        |   |           |  |  |  |  |  |
| Лог_выражение                                                                                                    | I8<=14 | = | ЛОЖЬ      |  |  |  |  |  |
| Значение_если_истина                                                                                                    | 25%    | = | 0,25      |  |  |  |  |  |
| Значение_если_ложь                                                                                                    |        | = | любое     |  |  |  |  |  |
| <ul> <li>ПОЖЬ</li> <li>Проверяет, выполняется ли условие, и возвращает одно значение, если оно выполняется, и другое значение, если нет.</li> <li>Значение_если_ложь значение, которое возвращается, если 'лог_выражение' имеет значение ЛОЖЬ. Если не указано, возвращается значение ЛОЖЬ.</li> </ul> |        |   |           |  |  |  |  |  |
| Значение: ЛОЖЬ                                                                                                    |        |   |           |  |  |  |  |  |
| Справка по этой функции                                                                                                    |        |   | ОК Отмена |  |  |  |  |  |

Рис. 2. Реализация условия «количество рабочих дней <=14».

Введем еще одну функцию **ЕСЛИ**, которая реализует условие, если отработал больше 14 дней, но не 22 дня, то – 50% премии.

Для этого в третьей строке (рис. 2) наберем, ЕСЛИ, в командной строке целкнем мышкой между скобок второй функции, ЕСЛИ и откроется окно этой функции;

В первой строке необходимо реализовать два условия одновременно. Для этого будем использовать логическую функцию **И**;

Введем в первую строку **И**, в командной строке щелкнем мышкой между скобок. Откроется окно функции **И**, затем введем данные, как показано на рис. 3;

| И                                                                            |                                                                       |                                                                                      |                                |                                                                                                    |
|------------------------------------------------------------------------------|-----------------------------------------------------------------------|--------------------------------------------------------------------------------------|--------------------------------|----------------------------------------------------------------------------------------------------|
| Логическое_значение1                                                         | I8>14                                                                 | <b>E</b>                                                                             | =                              | ИСТИНА                                                                                                    |
| Логическое_значение2                                                         | 18<22                                                                 | <b></b>                                                                              | =                              | ИСТИНА                                                                                                    |
| Логическое_значение3                                                         |                                                                       | <b></b>                                                                              | =                              | логическое                                                                                                    |
| Проверяет, все ли аргументы им                                               | еют значение ИСТИ                                                     | НА, и возвращает :                                                                   | =<br>зна                       | ИСТИНА<br>чение ИСТИНА, если истинны все                                                                                                    |
| Проверяет, все ли аргументы им<br>аргументы.<br>Логическое значи             | меют значение ИСТИ<br>ение2: логическое                               | IHA, и возвращает :<br>значение 1:логиче                                             | =<br>зна<br>ско                | ИСТИНА<br>ччение ИСТИНА, если истинны все<br>е значение2; от 1 до 255 провери                                                                      |
| Проверяет, все ли аргуненты и<br>ргуненты.<br>Логическое_значи               | чеют значение ИСТИ<br>емне2: логическое<br>условий, ко<br>быть логиче | НА, и возвращает :<br>_значение 1;логиче<br>торые могут прини<br>есхими значениями,  | =<br>зна<br>ско<br>мат<br>, ма | ИСТИНА<br>чение ИСТИНА, если истинны все<br>не_значение2; от 1 до 255 проверяемь<br>гь значение ИСТИНА либо ЛОЖЬ; они мо<br>иссивами или ссылками. |
| Проверяет, все ли аргументы и<br>аргументы.<br>Логическое_значе<br>Эначение: | чеют значение ИСТИ<br>ение2: логическое<br>условий, ко<br>быть логиче | НА, и возвращает :<br>_значение 1;логичек<br>торые могут прини<br>ессими значениями, | =<br>зна<br>ско<br>мат<br>, ма | ИСТИНА<br>чение ИСТИНА, если истинны все<br>е_значение2; от 1 до 255 проверяень<br>гь значение ИСТИНА либо ЛОЖС; они мо<br>иссивами или ссылками.  |

Рис. 3. Реализация условия «14 < количество рабочих дней <22»

Щелкните мышкой в командной строке перед последней скобкой, откроется окно второй функции ЕСЛИ, в первой строке появится выражение И(I8>14;I8<22);

Во вторую и третью строки введите соответственно: 50% и 100% (рис.4);

| Аргументы функции                                                                                                    |                |     | ? <b>**</b> |  |  |  |  |
|----------------------------------------------------------------------------------------------------|----------------|-----|-------------|--|--|--|--|
| если                                                                                                    |                |     |             |  |  |  |  |
| б Лог_выражение                                                                                                    | И(I8>14;I8<22) | ] - | ИСТИНА      |  |  |  |  |
| в Значение_если_истина                                                                                                    | 50%            | ] - | 0,5         |  |  |  |  |
| Значение_если_ложь                                                                                                    | 100%           | ] - | 1           |  |  |  |  |
| = 0,5<br>Проверяет, выполняется ли условие, и возвращает одно значение, если оно выполняется, и другое<br>значение, если нет.<br>Значение_если_ложь значение, которое возвращается, если 'лог_выражение' имеет<br>значение ЛОЖЬ. Если не указано, возвращается значение ЛОЖЬ. |                |     |             |  |  |  |  |
| Значение: 0,5<br>Справка по этой функции                                                                                                    |                |     | ОК Отмена   |  |  |  |  |

Рис.4. Реализация условия «количество рабочих дней >=22»

С помощью **Автозаполнения** скопируйте формулу до конца столбца; 2.3. В командной строке должна появиться формула вида:

### =ЕСЛИ (І8<=14;25%; ЕСЛИ(И(І8>14;І8<22);50%;100%)).

2.4. **Премия в рублях** рассчитывается как оклад в рублях, умноженный на % премии(**K8\*L8**).

2.5. Итого в рублях: (отработка \* оклад/количество рабочих дней) + сумма премии(I8\*(K8/\$С\$3)+М8).

2.6. Налог: если Итого получается меньше 10000 рублей, то 13%, иначе 25%. Рассчитайте самостоятельно, используя функцию Если.

2.7. На руки: Итого -> Налог.

2.8. Добейтесь, чтобы во всех рассчитываемых ячейках был настроен денежный формат с двумя десятичными знаками.

2.9. Примените шрифтовое оформление и заливку.

2.10. Обрушив курс доллара до 10 рублей, убедитесь, что формулы работают нормально.